## Updating Affiliation Request for Community Connect UW

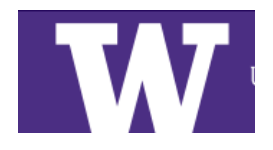

1

| 1 Navigate | to <u>learn.givepulse.com</u> and log in with your email |  |
|------------|----------------------------------------------------------|--|
| and pass   | word                                                     |  |
|            | Log In                                                   |  |
|            | Make an impact in your community                         |  |
|            | <b>f</b> Log in with Facebook                            |  |
|            | <b>G</b> Log in with Google                              |  |
|            | Single Sign On (SSO)                                     |  |
|            | or                                                       |  |
|            | naomiwatts.425@gmail.com                                 |  |
|            | •••••                                                    |  |
|            | Forgot Password                                          |  |
|            | Log In                                                   |  |
|            | Don't have an account? Sign Up                           |  |

2 Switch to New View for best user experience, instructions will be in New View

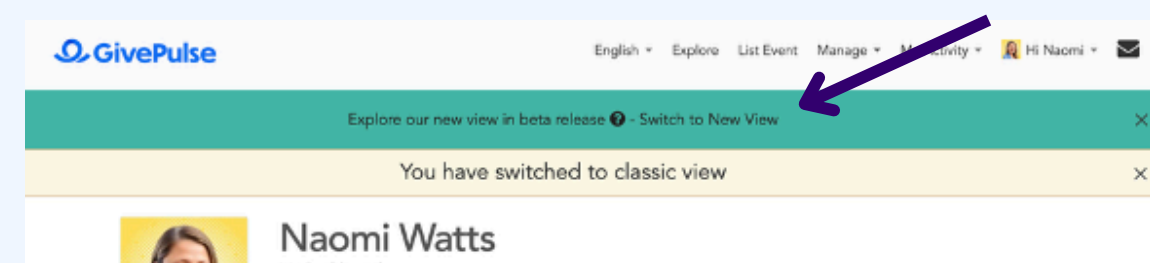

| agistrations                                                | ENGAGEMENT PER MONTH                                                                        |
|-------------------------------------------------------------|---------------------------------------------------------------------------------------------|
| m Upcoming Events                                           | 1                                                                                           |
| ou have not registered for any upcoming events. Browse Now! | 0<br>0<br>0<br>0<br>0<br>0<br>0<br>0<br>0<br>0<br>0<br>0<br>0<br>0<br>0<br>0<br>0<br>0<br>0 |
| y Memberships                                               |                                                                                             |
| 🖫 Groups 🔰 Manage Events                                    | NUMBER OF HOURS PER<br>MONTH                                                                |
| Q Search By Name Q Search                                   | HOURS                                                                                       |
| Napri's Youth Tutoring Program                              | - 0                                                                                         |

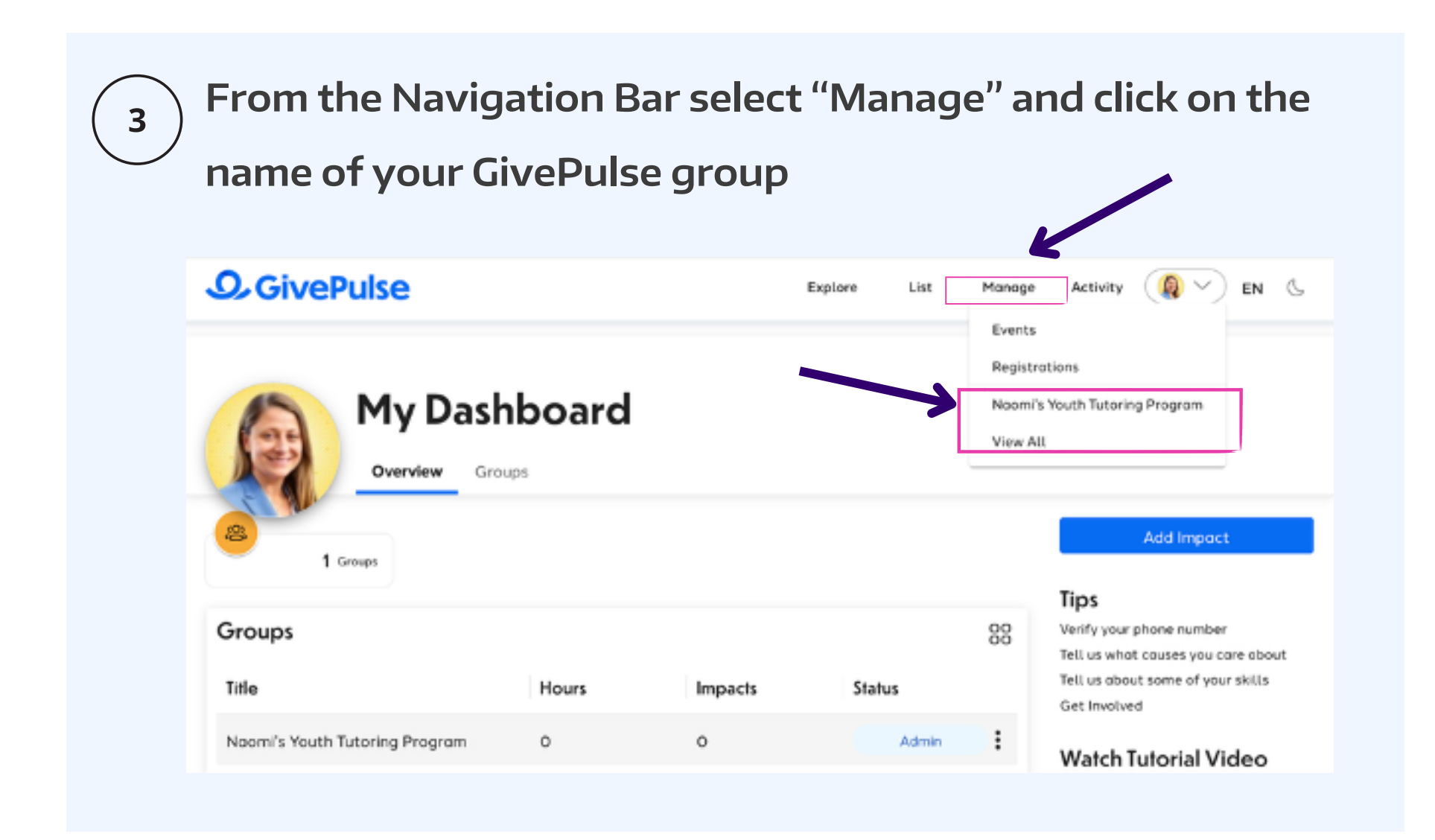

From the Group Dashboard, click "Network > Manage Affiliations"

4

| Naomi's Youth Tutoring          | Program / Manage                                                                   | ✿ View Tour                                           |
|---------------------------------|------------------------------------------------------------------------------------|-------------------------------------------------------|
| • You are currently u and more! | sing a limited version of the platform. Upgrade for additional administrators, sub | groups, surveys, private events, label customization, |
| <b>¢</b> ₿ Manage               | Improve Your Group                                                                 | <b>€</b> Share                                        |
| 🖋 Edit Group                    | Welcome to your Group dashboard! Here is a list of some things to help             |                                                       |
| View Public                     | you get started and make the most of our system. If you haven't already,           | Share With Friends                                    |
| Page                            | list your first event                                                              | Fi 🗭 Y in 🖂 🔗                                         |
| 🎎 Customize 🝷                   | Onboard Users                                                                      | 🖈 Invite 🖾 Affiliate                                  |
| 🛔 Users 👻                       |                                                                                    |                                                       |
| 🛗 Events 👻                      | 🗂 Upcoming Events                                                                  | Point Leaders                                         |
| \$ Giving -                     | There are no upcoming events. Create one now!                                      | Points are disabled for this group.                   |
| 鍲 Impacts 👻                     |                                                                                    | Enable points here                                    |
| 击 Network 👻                     | 🗂 Upcoming Promoted & Affiliate Events                                             | Learn Mor                                             |
|                                 |                                                                                    |                                                       |

|                                         |                      | r promoted events |     | ជ៍ Recent Activity |
|-----------------------------------------|----------------------|-------------------|-----|--------------------|
| Manage Subgroups<br>Manage Affiliations | , calendar           |                   |     | No results found.  |
| Network Visualization                   | month week day today | May 2025          | 0 0 |                    |
| E                                       |                      |                   |     |                    |

2

Find your UW affiliation, in the "Actions" column, select the "Update" Option for the affiliation you want to update

| → C 😁 gi                       | epulse.com/group/manage/affiliations/                                        | 1486687                                                                 |                                                | ☆ む                                            | A Finish update                         |
|--------------------------------|------------------------------------------------------------------------------|-------------------------------------------------------------------------|------------------------------------------------|------------------------------------------------|-----------------------------------------|
| 🙂 2021-23 Reco                 | cili 📥 Pro Card - OneDrive 🔇 Login -                                         | PaymentN 📑 Git Cheatsheet.d                                             | o 🔇 Ariba Spend                                | Mana                                           | All Bookmarks                           |
| <b>O</b> Give                  | ulse                                                                         | English 👻 Explore L                                                     | ist Event Manage                               | - My Activity -                                | Hi Naomi 👻 🔽                            |
| Manage                         | Affiliations   Naomi's Youth                                                 | Tutoring Program                                                        |                                                |                                                |                                         |
|                                |                                                                              |                                                                         |                                                |                                                |                                         |
| laomi's Youth Tutoring         | Program / Affiliations                                                       |                                                                         |                                                |                                                | Actions -                               |
| • You are currently            | sing a limited version of the platform. Up                                   | grade for additional administrator                                      | s, subgroups, surveys                          | , private events, label                        | customization, and                      |
| more!                          |                                                                              |                                                                         |                                                |                                                |                                         |
| ot Manage                      | When you affiliate, you have the opti                                        | on to share and show your public                                        | events on your respe                           | ctive pages. You might                         | choose to show their                    |
| <ul> <li>Edit Group</li> </ul> | events on your Naomi's Youth Tutorir<br>Tutoring Program events on their pag | ng Program page, but not show yo<br>ge but not their events on your pag | ur events on their pa<br>ge. Whatever the case | ge. Or you might wan<br>e might be, the only w | your Naomi's Youth<br>ay to have events |
| View Public                    | listed is if both sides agree to show t                                      | hem. Scroll to the bottom of the p                                      | age to view all possib                         | le scenarios                                   |                                         |
| Page                           | Affiliates Data Between                                                      | I Show F                                                                | ven/one                                        | Filter Export                                  | Clear                                   |
| 🗱 Customize 👻                  |                                                                              |                                                                         | i i jone                                       |                                                |                                         |
| 🛔 Users 👻                      |                                                                              |                                                                         | 1 - 1 of 1 Affiliations                        | I 📽 Configure Layou                            | Bulk Actions -                          |
| 🛗 Events 👻                     | Affiliate                                                                    | Status                                                                  | Their Events                                   | Our Events                                     | Actions                                 |
| \$ Giving -                    | Select                                                                       | ▼ Not Cancelle₁ ∨                                                       | ~ V                                            |                                                | 4                                       |
| 🚯 Impacts 👻                    | UW Bothell                                                                   | Approved                                                                | Displayed - Both                               | Displayed - Both                               |                                         |
| 🛦 Network 👻                    |                                                                              |                                                                         | Showing Their Events                           | Showing My Events                              |                                         |
|                                |                                                                              |                                                                         |                                                |                                                |                                         |

6

5

Complete the "Additional Information Requested" section and click on "Update", Repeat Step 4 for additional affiliation request updates

| W Update Attiliation   UW Bothell                                                                                                    |             |
|----------------------------------------------------------------------------------------------------|-------------|
| aomi's Youth Tutoring Program / Affiliations / UW Bothell / Update A                                                                                    | Affiliation |
|                                                                                                    |             |
| 1 Details                                                                                                    |             |
|                                                                                                    |             |
| Display Options                                                                                                    |             |
| Display Options<br>List their events on my page and my events on their page                                                                             | ~           |
| Display Options List their events on my page and my events on their page Choose whether or not to display each others events                            | ~           |
| Display Options List their events on my page and my events on their page Choose whether or not to display each others events Allow Affiliate Privileges | ~           |

Do you want UW Bothell to be an admin of your group or to be an event manager of your events?

Additional information requested by UW Bothell

By checking this box, I agree to not share any student information I receive through this affiliation with Community Connect UW or its groups, courses, events, or other activities, with anyone outside my organization or for any purpose unrelated to this partnership. \*

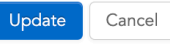